Abbott Laboratórios do Brasil Ltda. – Divisão Diagnósticos Rua Carmo do Rio Verde, 231 – Jardim Caravela 04729-010 – São Paulo – SP

Centro de Serviço ao Cliente: 0800-11-9099

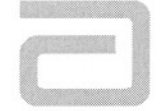

## Correção de Produto Requer Ação Imediata

## FA23MAY2008

Data Emissão:

\_\_\_\_\_

23 de Maio de 2008

Produto:

| ARCHITECT System Software |             |               |
|---------------------------|-------------|---------------|
| Versão de Software        | Nº de Lista | Nº de Partida |
| Versão 2.20               | 05F48-13    | 7-201738-01   |
| Versão 2.20DB             | 05F48-14    | 7-201738-02   |
| Versão 2.60               | 05F48-17    | 7-203715-01   |
| Versão 3.10               | 05F48-18    | 7-203715-02   |
| Versão 3.11               | 05F48-20    | 7-203715-03   |
| Versão 3.12               | 05F48-21    | Nenhum        |

Explicação:

Embora com probabilidade extremamente reduzida, o software do Sistema ARCHITECT c8000 pode permitir que testes requisitados para uma amostra sejam aspirados a partir de uma amostra diferente sob condições específicas. O defeito pode ocorrer quando um erro de aspiração no monitoramento da pressão (Código de Erro: 3375 - *Unable to process test, aspiration error occurred*) [Incapaz de processar o teste, ocorreu erro de aspiração] for gerado durante o teste. O sistema cancela todos os testes restantes requisitados para a amostra com o erro de monitoramento da pressão e então, na maioria dos casos, aspira normalmente a partir da próxima amostra apresentada. Sob determinadas condições específicas após cancelar a amostra com o erro de monitoramento de pressão, o sistema salta a próxima amostra apresentada e aspira a partir de uma amostra incorreta.

As boas práticas de laboratório com relação à manipulação da amostra podem minimizar a ocorrência do erro de aspiração no monitoramento da pressão (Código de Erro: 3375) e conseqüentemente reduzem o potencial para a aspiração de amostra incorreta subseqüente. Algumas causas do Código de Erro 3375 são:

- A presença de fibrina quando uma amostra é centrifugada antes da completa formação de coágulo.
- Bolhas, espuma ou coágulos de fibrina na amostra.
- Volume inadequado de amostra na cubeta de amostra ou tubo.
- Materiais particulados, fibrina ou células sanguíneas em amostras armazenadas. Se presentes, misturar e centrifugar a amostra para remover os materiais particulados antes do teste.

Consulte o **Manual de Operações do Sistema ARCHITECT**, Seção 10, *Troubleshooting and Diagnostics* [Resolução de Problemas e Diagnósticos], para causas prováveis e ações corretivas para o Código de Erro 3375. Consulte as instruções de uso do ensaio para informações sobre coleta e manipulação de amostras.

**NOTA:** Este evento é específico para o ARCHITECT *c*8000 System e o ARCHITECT *c*i8200 Systems. Uma ação corretiva já foi implementada através de uma nova versão de software, já disponibilizada através do comunicado FA-11.

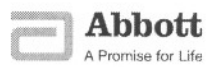

Impacto para o Paciente

Sob determinadas circunstâncias, quando o Código de Erro: 3375 (*Unable to process test, aspiration error occurred*) for gerado durante o teste, os testes requisitados para uma amostra podem ser aspirados a partir de uma amostra diferente. Conseqüentemente são gerados resultados errôneos. A probabilidade de que estas condições ocorrerão é estimada em 1 entre 75.905 amostras.

Ações Necessárias Até que seja efetuada a atualização da versão do software ARCHITECT para a versão 3.13, as seguintes ações são exigidas para todos os ensaios.

A Abbott recomenda a configuração de seu sistema, para assegurar que os resultados não sejam liberados pelo laboratório, até que se verifique que nenhuma amostra foi sinalizada com o Código de Erro 3375, ou concluir o reteste solicitado devido ao Código de Erro 3375. Isto pode ser realizado de uma das seguintes maneiras:

- 1. Reter a transmissão de resultado no Centro de Controle do Sistema ARCHITECT [ARCHITECT System Control Center (SCC)].
  - Este método impacta o sistema "middleware" (sistema de computação distribuída) ou o sistema de informação de laboratório (LIS) exceção de manipulação e regras baseadas em resultados. Estas regras não são ativadas até que o operador libere manualmente os resultados. É necessário rever e liberar os resultados novamente no "middleware" (sistema de computação distribuída) ou sistema de informação de laboratório.
- 2. Reter a transmissão de resultado no "middleware" (sistema de computação distribuída) ou LIS.
  - Você deve desativar toda a transmissão automática de resultado e as opções de validações automáticas no "middleware" (sistema de computação distribuída) ou LIS.

| Seguir as instruções abaixo, | apropriadas para o seu tipo de sistema e seu método |
|------------------------------|-----------------------------------------------------|
| de liberação escolhido.      |                                                     |

| Se                   | Então                                                            |
|----------------------|------------------------------------------------------------------|
| Você executa o teste | Configure seu modo "host-release" para Manual. Consulte o        |
| usando o Robotic     | Manual de Operações do Sistema ARCHITECT, Seção 2,               |
| Sample Handler       | Instalação e Requisitos Especiais, se for necessária assistência |
| (RSH) [Manipulador   | adicional.                                                       |
| de Amostras          |                                                                  |
| Robótico] no         | NOTA: Não remova as amostras de seus carregadores de             |
| ARCHITECT c8000      | amostra até verificar que o Código de Erro 3375 não foi          |
| OU ARCHITECT         | gerado para as amostras e execute qualquer reteste               |
| ci8200 System        | necessario.                                                      |
| F                    | Antes de liberar qualquer resultado, realize os seguintes        |
|                      | passos:                                                          |
| Você escolheu reter  | 1 Revisar o Message History Log [Registro do Histórico de        |
| a transmissão de     | Mensagem] para qualquer ocorrência do Código de Erro             |
| resultados no Centro | 3375 que necessitará reteste de amostra.                         |
| de Controle          | a. Selecione o ícone System, depois System logs.                 |
| ARCHITECT SCC        | b. Selecione a caixa de rolagem para acessar o histórico         |
|                      | Message history log.                                             |
|                      |                                                                  |

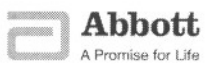

|        | <ul> <li>Selecione F3–Find e digite "3375" na caixa de Código de<br/>Erro, e em seguida selecione Done.</li> </ul>                                                                                                    |
|--------|----------------------------------------------------------------------------------------------------|
|        | <ul> <li>d. Cada ocorrência do Código de Erro 3375 exige a conclusão do passo 2. Registre a data/hora quando o erro 3375 foi gerado. Se não for encontrada ocorrência, processouir para o passo 2</li> </ul>                                                                                                    |
|        | <ol> <li>Re-execute todos os testes concluídos no módulo<br/>ARCHITECT c8000 durante um período de 10 minutos após</li> </ol>                                                                                                    |
|        | a. Selecione o ícone <b>Results</b> , a seguir <b>Results review</b> , <b>F3</b> –                                                                                                    |
|        | <ul> <li>Find, e Module 1.</li> <li>b. Usando a data/hora do Código de Erro 3375 identificada no passo 1d, digite a data em que o erro ocorreu nos campos "Date from" [Data de] e "to" [até]. Digitar a hora em que ocorreu o Código de Erro 3375 mais 2 minutos no campo "Time from" [Hora de]. No campo de tempo "to" [até], digite a hora em que ocorreu o erro mais 12 minutos</li> </ul>                         |
| a.<br> | <ul> <li>Selecione Done. Esta busca irá identificar os resultados</li> </ul>                                                                                                    |
|        | <ul> <li>d. Selecione F4–Print, a seguir Results List Report a partir da caixa de rolagem. Selecione Done para imprimir</li> </ul>                                                                                                    |
|        | o relatório.<br>e. Selecione F2–Select All e então F6–Rerun.                                                                                                    |
|        | <ul> <li>Se o seu sistema está configurado para<br/>'Automatically reposition samples for retest'<br/>[Reposição automática de amostras para reteste], o<br/>reteste requisita o processo automaticamente.</li> <li>Se o seu sistema não está configurado para<br/>'Automatically reposition samples for retest'<br/>[Reposição automática de amostras para reteste],<br/>você deve remover e recolocar as</li> </ul> |
|        | bandejas/carregadores contendo as amostras de<br>repetição para concluir as requisições do reteste.<br>NOTA: Consulte o Manual de Operações do Sistema<br>ARCHITECT, Seção 2, <i>Instalação e Requisitos Especiais</i> , se                                                                                                    |
|        | <ul> <li>for necessária assistência adicional.</li> <li>3. Confirmar se todas as amostras estão concluídas e<br/>revisadas antes de liberar os resultados para uma amostra,<br/>carregador ou compartimento.</li> <li>a. Selecione o ícone Orders, então Order Status, e E3-</li> </ul>                                                                                                    |
|        | <ul> <li>b. Digitar o SID, ID do Carregador ou número do compartimento (Bay). Selecione Done para encontrar</li> </ul>                                                                                                    |
| 2      | a(s) amostra(s).<br>c. Não prosseguir, a menos que todos os testes estejam<br>concluídos.                                                                                                    |
| ÷      |                                                                                                    |
|        |                                                                                                    |

FA23MAY2008 ARCHITECT Software

Página 3 de 7

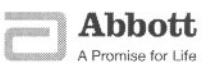

|                                                                                                    | 4. Libere os resultados concluídos para a amostra, carregador                                                                                                    |
|----------------------------------------------------------------------------------------------------|----------------------------------------------------------------------------------------------------|
|                                                                                                    | a. Selecione o ícone <b>Results</b> , a seguir <b>Results review</b> , <b>F3</b> –<br><b>Find</b> , e <b>Module 1</b> .                                                                                                    |
|                                                                                                    | <ul> <li>compartimento (Bay) e selecione Done.</li> <li>c. Selecione F2–Select All e a seguir selecione F8–<br/>Release para liberar os resultados.</li> </ul>                                                                                                    |
|                                                                                                    | Se você tem um Sistema ARCHITECT <i>ci</i> 8200, esta ocorrência<br>de software não afeta os resultados do Sistema ARCHITECT<br><i>i</i> 2000SR. Realize os seguintes passos para liberar resultados a<br>partir do ARCHITECT <i>i</i> 2000SR:                                                                                                    |
|                                                                                                    | <ol> <li>Selecione o ícone Results, a seguir Results review, F3–<br/>Find, e Module 2. Selecione Done.</li> <li>Selecione F2–Select All e a seguir selecione F8–Release para<br/>liberar os resultados.</li> </ol>                                                                                                    |
| Você executa os<br>testes usando o<br>"Robotic Sample<br>Handler (RSH)"<br>[Manipulador de<br>Amostras Robótico]<br>no Sistema<br>ARCHITECT c8000<br>ou ARCHITECT<br><i>ci</i> 8200 | No seu sistema "middleware" ou LIS, desabilite a transmissão<br>automática de resultados e a validação automática dos<br>resultados ARCHITECT c8000. Isto permite qualquer exceção<br>de manipulação configurada no sistema "middleware" ou LIS e<br>as regras baseadas em resultados a permanecerem funcionais.<br>Contatar o fabricante do seu sistema "middleware" ou LIS para<br>assistência, caso necessário. |
|                                                                                                    | NOTA: Não remova amostras de seus carregadores de<br>amostra até verificar se o Código de Erro 3375 não foi<br>gerado para as amostras e executar todo reteste exigido.                                                                                                    |
|                                                                                                    | Antes de liberar qualquer resultado, realize os seguintes                                                                                                    |
| Você escolhe reter a<br>transmissão de<br>resultados em seu                                                                                                    | <ul> <li>passos:</li> <li>1. Revisar o "Message History Log" [Registro de Histórico de<br/>Mensagem] para qualquer ocorrência de Código de Erro</li> </ul>                                                                                                    |
| sistema LIS ou<br>"middleware"…                                                                                                    | <ul> <li>3375 que necessitará de reteste de amostra.</li> <li>a. Selecione o ícone System, a seguir System logs.</li> <li>b. Selecione a caixa de rolagem para acessar o histórico<br/>Message history log.</li> </ul>                                                                                                    |
|                                                                                                    | <ul> <li>c. Selecione F3–Find e digite "3375" na caixa de diálogo<br/>Código de Erro, e então selecione Done.</li> <li>d. Cada ocorrência do Código de Erro 3375 requer a</li> </ul>                                                                                                    |
|                                                                                                    | <ul> <li>conclusão do passo 2. Registre a data/hora em que o</li> <li>Código de Erro 3375 foi gerado. Se não for encontrada nenhuma ocorrência, prosseguir para o passo 3.</li> </ul>                                                                                                    |
|                                                                                                    | <ol> <li>Re-executar todos os testes concluídos no módulo do<br/>ARCHITECT c8000 durante o intervalo de 10 minutos após a<br/>ocorrência do Códido de Erro 3375.</li> <li>a. Selecione o ícone Results, a seguir Stored results, F3–<br/>Find e Module 1</li> </ol>                                                                                                    |
|                                                                                                    |                                                                                                    |

Página 4 de 7

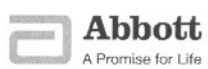

|                                                                                                    | <ul> <li>b. Usando a data/hora do Código de Erro 3375 identificada no passo 1d, digitar a data em que ocorreu o erro, nos campos "Date from" [Data de] e "to" [para]. Digitar a hora em que ocorreu o Código de Erro 3375 mais 2 minutos no campo "Time from". No campo de tempo "to", digite a hora em que ocorreu o erro mais 12 minutos.</li> <li>c. Selecione Done. Esta busca irá identificar os resultados potencialmente impactados.</li> <li>d. Selecione F4–Print, a seguir Results List Report a partir da caixa de rolagem. Selecione Done para imprimir o relatório.</li> <li>e. No seu sistema "middleware" ou LIS, requisite re-execuções para todos os testes no relatório.</li> <li>f. Remover e recolocar as bandejas/carregadores contendo as amostras repetidas, se necessário para concluir a requisição de reteste.</li> <li>3. Confirme se todas as amostras foram concluídas e revisadas antes de liberar os resultados para uma amostra, carregador ou compartimento. <i>Não prosseguir, a menos que todos os testes estejam concluídos</i>.</li> <li>4. Revisar e liberar os resultados a partir do sistema "middleware" ou LIS, de acordo com seus procedimentos de operação.</li> </ul> |
|----------------------------------------------------------------------------------------------------|----------------------------------------------------------------------------------------------------|
| Você executa testes<br>no ARCHITECT<br>c8000 que está<br>conectado a um Lab                                                                                  | Em cada ARCHITECT <i>c</i> 8000, configure seu modo "host-release"<br>para <b>Manual</b> . Consulte o <b>Manual</b> de <b>Operações do Sistema</b><br><b>ARCHITECT,</b> Seção 2, <i>Instalação e Requisitos Especiais</i> , se for<br>necessária assistência adicional.                                                                                                    |
| (LAS) [Sistema de<br>Automatização de<br>Laboratório]<br>E<br>Você escolhe reter a<br>transmissão de<br>resultados no Centro<br>de Controle<br>ARCHITECT SCC | <ul> <li>Antes de liberar qualquer resultado, execute os seguintes passos:</li> <li>1. Revisar o Message History Log [Registro de Histórico de Mensagem] para qualquer ocorrência de Código de Erro 3375 que irá necessitar de reteste de amostra.</li> <li>a. Selecione o ícone System, a seguir System logs.</li> <li>b. Selecione a caixa de rolagem para acessar o histórico Message history log.</li> <li>c. Selecione F3–Find e digite "3375" na caixa de Código de Erro e então selecione Done.</li> <li>d. Cada ocorrência do Código de Erro 3375 requer a conclusão do passo 2. Registre a data/hora quando o Código de Erro 3375 foi gerado. Se não for encontrada nenhuma ocorrência, prosseguir para o passo 3.</li> </ul>                                                                                                    |

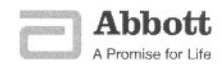

|                                                                                                    | <ol> <li>Re-execute todos os testes concluídos no módulo do<br/>ARCHITECT c8000 durante um intervalo de 10 minutos após<br/>a ocorrência do Código de Erro 3375.</li> <li>Selecione o icone Results, a seguir Results review, F3–<br/>Find, e Module 1.</li> <li>Usando a data/hora do Código de Erro 3375 identificada<br/>no passo 1d, digite a data em que ocorreu o erro nos<br/>campos "Date from" e "to". Digite a hora em que ocorreu<br/>o Código de Erro 3375 mais 2 minutos no campo "Time<br/>from". No campo de tempo "to", digite a hora em que<br/>ocorreu o erro mais 12 minutos.</li> <li>Selecione Done. Esta busca irá identificar os resultados<br/>potencialmente impactados.</li> <li>Selecione F4–Print, a seguir Results List Report a<br/>partir da caixa de rolagem. Selecione Done para imprimir<br/>o relatório.</li> <li>Selecione F2–Select AII e então F6–Rerun.</li> <li>O operador deve localizar todas as amostras listadas no<br/>Relatório da Lista de Resultados e carregá-las no<br/>carrossel de amostras do ARCHITECT c8000 para serem<br/>processadas.</li> <li>Confirmar se todas as amostras foram concluídas e<br/>revisadas antes de liberar os resultados.</li> <li>Selecionar o ícone Orders, a seguir Order Status, e F3–<br/>Find.</li> <li>Digitar o SID. Selecione Done para encontrar a(s)<br/>amostra(s).</li> <li>Liberar os resultados concluídos.</li> <li>Selecione o ícone Results, a seguir Results review, F3–<br/>Find, e Module 1.</li> <li>Digite o SID e selecione Done.</li> <li>Selecione F2–Select AII e então selecione F8–Release<br/>para liberar os resultados.</li> </ol> |
|----------------------------------------------------------------------------------------------------|----------------------------------------------------------------------------------------------------|
| Você executa testes<br>no ARCHITECT<br>c8000 que está<br>conectado a um Lab<br>Automation System<br>(LAS) [Sistema de<br>Automatização de<br>Laboratório] | No seu sistema "middleware" ou LIS, desabilite a transmissão<br>automática de resultado e a validação automática dos resultados<br>ARCHITECT <i>c</i> 8000. Isto permite qualquer exceção de<br>manipulação configurada no sistema "middleware" ou LIS e as<br>regras baseadas em resultados a permanecerem funcionais.<br>Contatar o fabricante do seu sistema "middleware" ou LIS para<br>assistência, caso necessário.                                                                                                    |
| E<br>Você escolhe reter a                                                                                                    | <ul> <li>Antes de liberar qualquer resultado, execute os seguintes passos:</li> <li>1. Revisar o Message History Log [Registro de Histórico de Mensagem] para qualquer ocorrência do Código de Erro 3375 que necessitará de testeste de amostra.</li> </ul>                                                                                                    |
|                                                                                                    |                                                                                                    |

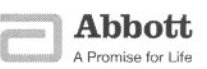

| resultados no seu |                                                                                                    |
|-------------------|----------------------------------------------------------------------------------------------------|
| sistema LIS ou    | a. Selecione o ícone System, a seguir System logs.                                                                                   |
| "middleware"      | b. Selecione a caixa de rolagem para acessar o histórico                                                                             |
| 8                 | Message history log.                                                                                                    |
|                   | c. Selecione F3-Find e digite "3375" na caixa de Código de                                                                           |
|                   | Erro e então selecione <b>Done</b> .                                                                                                 |
|                   | d. Cada ocorrência do Código de Erro 3375 requer a                                                                                   |
|                   | conclusão do passo 2. Registre a data/hora quando o                                                                                  |
|                   | Código de Erro 3375 foi gerado. Se não for encontrada                                                                                |
|                   | nenhuma ocorrência, prossiga para o passo 3.                                                                                         |
|                   | 2. Re-executar todos os testes concluídos no módulo do                                                                               |
|                   | ARCHITECT c8000 durante um intervalo de 10 minutos após                                                                              |
|                   | a ocorrência do Código de Erro 3375.                                                                                                 |
|                   | a. Selecione o ícone Results, a seguir Stored results, F3-                                                                           |
|                   | Find, e Module 1.                                                                                                    |
|                   | b. Usando a data/hora do Código de Erro 3375 identificada                                                                            |
|                   | no passo 1d, digite a data em que ocorreu o erro nos                                                                                 |
|                   | campos "Date from" e "to". Digite a hora em que ocorreu                                                                              |
|                   | o Codigo de Erro 3375 mais 2 minutos no campo "Time                                                                                  |
|                   | from". No campo de tempo "to", digite a hora em que                                                                                  |
|                   | ocorreu o erro mais 12 minutos.                                                                                                    |
|                   | c. Selecione Done. Esta busca ira identificar os resultados                                                                          |
|                   | d Sologiono E4 Brint o soquir Boculto List Bonort o                                                                                  |
|                   | <ol> <li>Selecione F4-Ffint, a seguir Results List Report a<br/>partir da caiva da ralagam. Salaciana Dana para imprimir.</li> </ol> |
|                   | partir da caixa de rolagem. Selecione <b>Done</b> para imprimir                                                                      |
|                   | No seu sistema "middleware" ou LIS, requisitar re-evecuções                                                                          |
|                   | nara todos os testes no relatório                                                                                                    |
|                   | f Processar todas as re-execuções no LAS                                                                                             |
|                   | 3. Confirmar se todas as amostras foram concluídas e                                                                                 |
|                   | revisadas antes de liberar os resultados. Não prosseguir, a                                                                          |
|                   | menos que todos os testes esteiam concluídos.                                                                                        |
|                   | 4. Revisar e liberar os resultados do sistema "middleware" ou                                                                        |
|                   | LIS de acordo com seus procedimentos de operação.                                                                                    |
|                   |                                                                                                    |

Contato:

Caso tenha alguma dúvida, ou quaisquer de seus clientes, sobre este comunicado, favor contatar nosso Centro de Serviço ao Cliente pelo telefone **0800-11-9099**, mencionando o código de identificação desta ocorrência: **FA23MAY2008**.

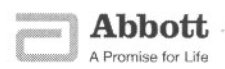